Federal Motor Carrier Safety Administration

# CLEARINGHOUSE

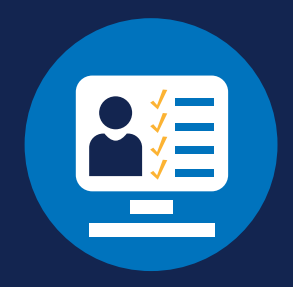

#### **USING THE CLEARINGHOUSE WEB INTERFACE: SDLAS**

This document is intended to assist State Driver Licensing Agency (SDLA) staff in using the Drug and Alcohol Clearinghouse (Clearinghouse) web interface to view information about a CDL applicant's Clearinghouse status and to determine what action, if any, is needed. This is important information SDLAs will need when handling commercial driver's license (CDL) and commercial learner's permit (CLP) transactions.

Commercial licensing transactions include issuing, renewing, transferring, or upgrading a CDL; or issuing, renewing, or upgrading a CLP.

Note: While this resource is written for SDLA users who will log in to the Clearinghouse (web interface) to conduct queries or view driver information, it may also be helpful for States who use another connection method to access Clearinghouse information.

#### **Clearinghouse Access for SDLAs**

SDLA employees who have an FMCSA Portal account with the <u>"DACH—General Query" Portal role</u> may log in to the Clearinghouse to access data. If you need to request a Portal account, download the <u>SDLA Portal Registration job aid</u> for step-by-step instructions. Portal accounts are user-specific, which means that anyone logging in to the Portal should have their own unique user ID and password. An SDLA may not allow multiple users to log in using the same Portal account.

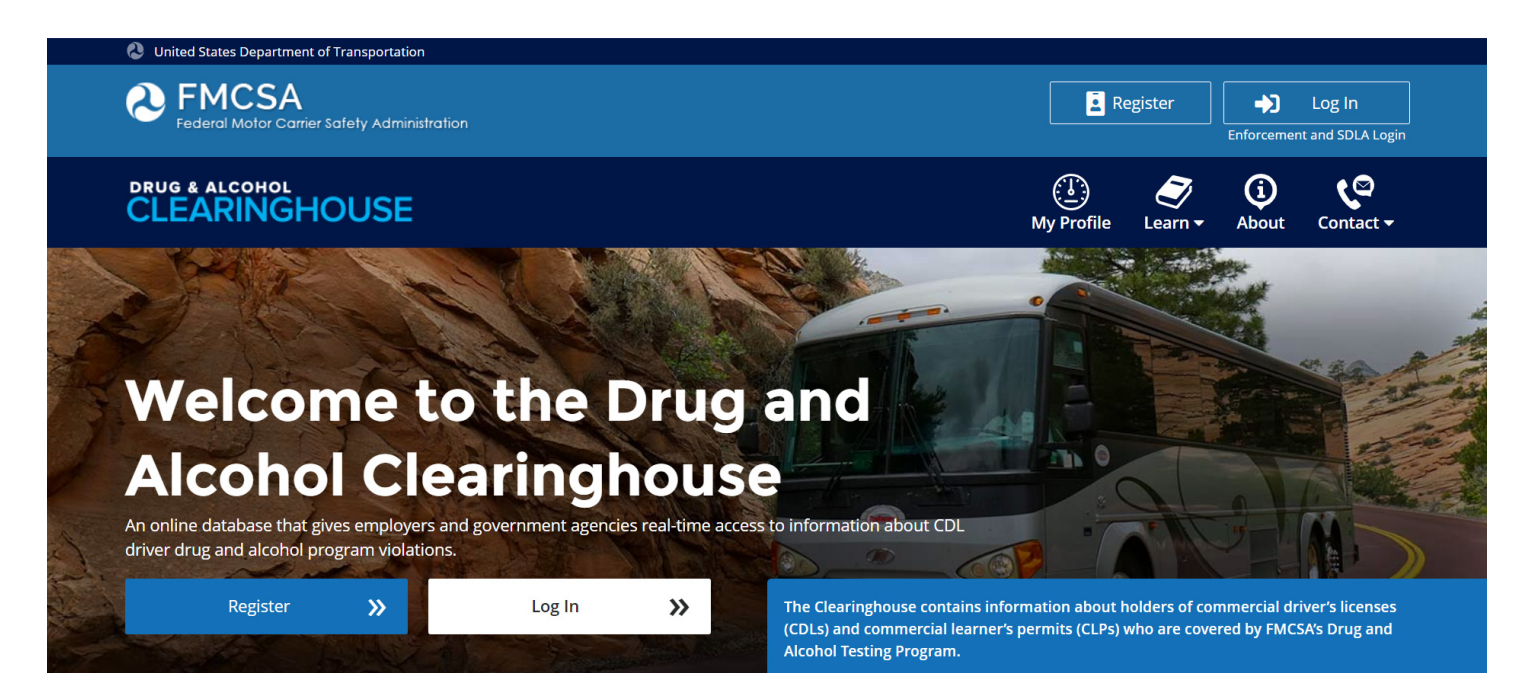

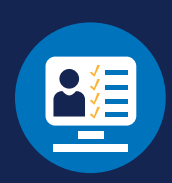

#### **Basic Access: Driver Query**

All SDLA users with the "DACH—General Query" Portal role are granted basic Clearinghouse access, which allows them to query the Clearinghouse to view an individual driver's current Clearinghouse status.

| Ð  | How to Conduct a Query<br>Visit <u>https://clearinghouse.fmcsa.dot.gov/</u> an<br>Inited States Department of Transportation<br>United States Department of Transportation                                                                                                    | nd click <b>Enforcement and SDLA Login</b> .                                                                                        |
|----|----------------------------------------------------------------------------------------------------|----------------------------------------------------------------------------------------------------|
| 2) | Enter your FMCSA Portal user ID<br>and password and click <b>Sign In</b> .                                                                                                    | ENTER YOUR FMCSA PORTAL CREDENTIALS User ID Forget your user ID? Password Forget your password? Sign In Cancel Onlock your account. |
| 3  | Enter a driver's CDL or CLP Number, select the select the select t | the country and State of issuance, and click <b>Search</b> .                                                                        |
|    | Country of Issuance State of Issuance state                                                                                                    | ·                                                                                                    |

#### USING THE CLEARINGHOUSE WEB INTERFACE: SDLAS

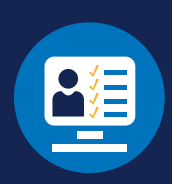

#### **Query Results**

There are two possible query results: "Driver Not Prohibited" and "Driver Prohibited."

#### **Driver Not Prohibited**

| Search for a Driver |                            |
|---------------------|----------------------------|
| CDL or CLP Number   |                            |
| 1004007             |                            |
| Country of Issuance | State of Issuance          |
| United States       | <ul> <li>Halama</li> </ul> |
|                     | Search                     |
|                     |                            |

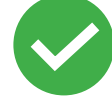

If the status is "Driver Not Prohibited," you may continue with the commercial licensing transaction.

#### **Driver Prohibited**

| Course for a Driver |                   |  |  |
|---------------------|-------------------|--|--|
| Search for a Driver |                   |  |  |
|                     |                   |  |  |
| Country of Issuance | State of Issuance |  |  |
| United States       | ▼ (0.00)          |  |  |
|                     | Search            |  |  |
|                     | Driver Brobibited |  |  |

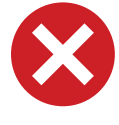

If the status is "Driver Prohibited," you must deny the commercial licensing transaction.

The State must initiate downgrade procedures to remove the CLP or CDL privilege.

USING THE CLEARINGHOUSE WEB INTERFACE: SDLAS

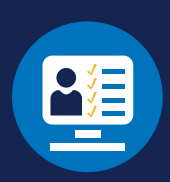

#### **Full Access: Driver Status History and Driver Reports**

Full Clearinghouse access is required for SDLA users who need to view detailed driver data, including driver status history, and generate reports on prohibited drivers in the user's State.

#### You must have a Clearinghouse account before you can upgrade to the full access option. View the instructions below to log in and request full access.

#### To request full access to the Clearinghouse:

- ▶ Log in to your Clearinghouse account using your FMCSA Portal user ID and password.
- Visit <a href="https://clearinghouse.fmcsa.dot.gov/SDLA#request-access">https://clearinghouse.fmcsa.dot.gov/SDLA#request-access</a>.
- In the pop-up window, enter the name of your organization and check the "Full Access" box. When you are finished, click Submit. This will send a request to the Clearinghouse Team.
- > Once the Clearinghouse Team approves your request, you will have full access to the Clearinghouse.

#### How to Search for a Driver's Status History

Visit <u>https://clearinghouse.fmcsa.dot.gov</u> and click **Enforcement and SDLA Login**.

| 😍 United States Department of Transportation |          |                            |
|----------------------------------------------|----------|----------------------------|
| A FMCSA                                      | Register | Log In                     |
| Federal Motor Carrier Safety Administration  |          | Enforcement and SDLA Login |

| 2 |
|---|
| 5 |
| T |

Enter your FMCSA Portal user ID and password and click Sign In.

|                    | Licor ID |
|--------------------|----------|
|                    | User ID  |
| Forgot your user   |          |
|                    | Password |
|                    |          |
| Forgot your passwo |          |
|                    |          |

#### USING THE CLEARINGHOUSE WEB INTERFACE: SDLAS

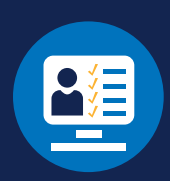

| Search for a Drive                                                                        | r                                                                                                    |   | Run Reports                      |                                                                                                    |  |  |
|-------------------------------------------------------------------------------------------|----------------------------------------------------------------------------------------------------|---|----------------------------------|----------------------------------------------------------------------------------------------------|--|--|
| Enter the information below t<br>status, as well a history of pre<br>fields are required. | Enter the information below to access a driver's current Clearinghouse<br>status, as well a history of previous Clearinghouse statuses, if any. All<br>fields are required. |   |                                  | The Driver Status Change report includes all drivers that have<br>Clearingouse status change within the specific time frame. Th<br>Prohibited Drivers Report includes all drivers that are curren |  |  |
| CDL or CLP Number                                                                         |                                                                                                    |   | "prohibited" in the Clearinghous | e.                                                                                                    |  |  |
|                                                                                           |                                                                                                    |   | Driver Status Change             | Prohibited Drivers                                                                                                    |  |  |
| Country of Issuance                                                                       | State of Issuance                                                                                                    |   | кероп                            | State of Issuance                                                                                                    |  |  |
| country                                                                                   | ▼ state                                                                                                    | • | Date Range                       | Readin Constitute                                                                                                    |  |  |
|                                                                                           |                                                                                                    |   | From                             |                                                                                                    |  |  |
|                                                                                           |                                                                                                    |   | T                                |                                                                                                    |  |  |
|                                                                                           |                                                                                                    |   | 10                               |                                                                                                    |  |  |
|                                                                                           |                                                                                                    |   | State of Issuance                |                                                                                                    |  |  |
|                                                                                           |                                                                                                    |   | Harth Carolina                   |                                                                                                    |  |  |
|                                                                                           |                                                                                                    |   | Really Carolina 🗸                |                                                                                                    |  |  |
|                                                                                           |                                                                                                    | _ | Search                           | Search                                                                                                    |  |  |

#### Viewing a Driver's Status History

The status history page provides an individual driver's current status in the Clearinghouse, as well as the history of previous Clearinghouse statuses, if applicable.

SDLAs can use the information in a driver's Clearinghouse status history to determine if and when a status change occurred. The actions an SDLA staff member will need to take depends on the type of status change.

#### **Notifications from FMCSA**

If you have selected one of the email "direct connect" methods, one or more employees in your SDLA will receive email notifications from FMCSA when a CDL or CLP holder in your State has a change in their Clearinghouse status. The email will contain a link to the driver's Clearinghouse status history page.

USING THE CLEARINGHOUSE WEB INTERFACE: SDLAS

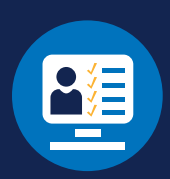

#### Status Change to "Prohibited" (Downgrade)

| CLEARINGHOUSE                                               |                                     | My Dashboard                    | Z<br>Learn ▼                | (i)<br>About       | Contact - |
|-------------------------------------------------------------|-------------------------------------|---------------------------------|-----------------------------|--------------------|-----------|
| Search Current CDL/CLP#                                     | Country                             | ▼ state                         |                             | _                  | • Q       |
| BACK TO DASHBOARD                                           |                                     |                                 |                             |                    |           |
| Driver Status Results                                       |                                     |                                 |                             | 4                  |           |
| DOB: License Number:                                        |                                     | Learn I<br>Read th<br>final rul | e Clearing<br>e<br>SDLA Res | nouse-ll<br>ources |           |
| Status History<br>Updated: 02/14/2023 15:07:30 (UTC) SDLA I | Notified: 02/14/2023 15:07:30 (UTC) |                                 | page                        |                    |           |

### If a driver's Clearinghouse status has changed to "Prohibited," you must initiate State downgrade procedures to remove the CLP or CDL privilege.

- The downgrade must be completed and recorded on the Commercial Driver's License Information System (CDLIS) driver record within 60 days of receiving the notification.
- > The CLP or CDL holder must be notified of the downgrade if required by State law.
- ▶ For more details on CDL downgrades, see 49 CFR <u>383.5</u>.

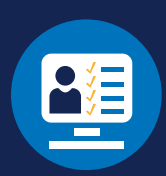

#### Status Change to "Not Prohibited" (Eligible for Reinstatement)

|                                                                              | ()<br>My Dashboard | <b>∑</b><br>Learn • | (i)<br>About               | Contact - |   |
|------------------------------------------------------------------------------|--------------------|---------------------|----------------------------|-----------|---|
| Search Current CDL/CLP# Country                                              | ▼ state            |                     | 7/11                       | - Q       |   |
| BACK TO DASHBOARD                                                            |                    |                     |                            |           |   |
| Driver Status Results                                                        |                    | Learn I             | <b>More</b><br>le Clearing | house-ll  | I |
| DOB: License Number: State: Status History                                   | NOT PROHIBITED     | Visit the page      | e SDLA Res                 | ources    |   |
| Updated: 02/14/2023 15:07:30 (UTC) SDLA Notified: 02/14/2023 15:07:30 (UTC   | 😢 PROHIBITED       |                     |                            |           |   |
| Updated: 02/14/2023 15:17:04 (UTC)   SDLA Notified: 02/14/2023 15:17:04 (UTC | NOT PROHIBITED     |                     |                            |           |   |

#### If a driver's Clearinghouse status has changed to "Not Prohibited," you must:

OR

Terminate the downgrade process without removing the CLP or CDL privilege if the process has not yet completed.

Make the driver eligible for reinstatement of the CLP or CDL privilege if the downgrade was already completed and recorded on the CDLIS driver record.

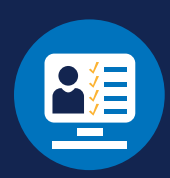

### Status Change to "Not Prohibited, Erroneously Identified" (Reinstate and Expunge Record Immediately)

| CLEARINGHOUSE                                           | 1                                                  | (L)<br>My Dashboar                                                  | ed Learn •                                   | (i) Contact -                                           |
|---------------------------------------------------------|----------------------------------------------------|---------------------------------------------------------------------|----------------------------------------------|---------------------------------------------------------|
| earch Current CDL/CLP#                                  | Country                                            | ▼ state                                                             | _                                            | <b>▼</b> Q                                              |
| BACK TO DASHBOARD                                       |                                                    |                                                                     |                                              |                                                         |
| <b>Driver</b> Status Res                                | sults                                              |                                                                     |                                              |                                                         |
| DOB: License Numbe                                      | r: State:                                          | NOT PROHIBITED                                                      | Learn<br>Read the final ru<br>Visit the page | More<br>he Clearinghouse-II<br>ule<br>ne SDLA Resources |
| Status History<br>Updated: 02/14/2023 15:07:30<br>(UTC) | <b>SDLA Notified:</b> 02/14/2023 15:07:30<br>(UTC) | ERRONEOUSLY IDENTIFIED ()<br>Corrected on 02/14/2023 15:21:34 (UTC) | page                                         |                                                         |
|                                                         |                                                    |                                                                     |                                              |                                                         |
| <b>Updated:</b> 02/14/2023 15:17:04 (U                  | TC) SDLA Notified: 02/14/2023 15:17:04 (UTC)       | <b>NOT PROHIBITED</b>                                               |                                              |                                                         |

### If a driver's previous prohibited status was due to an erroneously identified violation, you must:

Terminate the downgrade process without removing the CLP or CDL privilege if the process has not yet completed.

OR

Promptly reinstate the CLP or CDL privilege

#### AND

Remove any reference to the incorrect prohibition on the CDLIS driver record and, if applicable, the driver's motor vehicle record.

USING THE CLEARINGHOUSE WEB INTERFACE: SDLAS

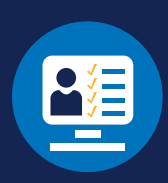

#### **Driver Reports**

There are two types of reports that SDLA users with **full access** can generate: Driver Status Change Report and Prohibited Drivers Report. Note that these reports can only be generated for drivers in your State.

#### **Driver Status Change Report**

This report contains a list of all drivers whose Clearinghouse status changed within the selected time frame.

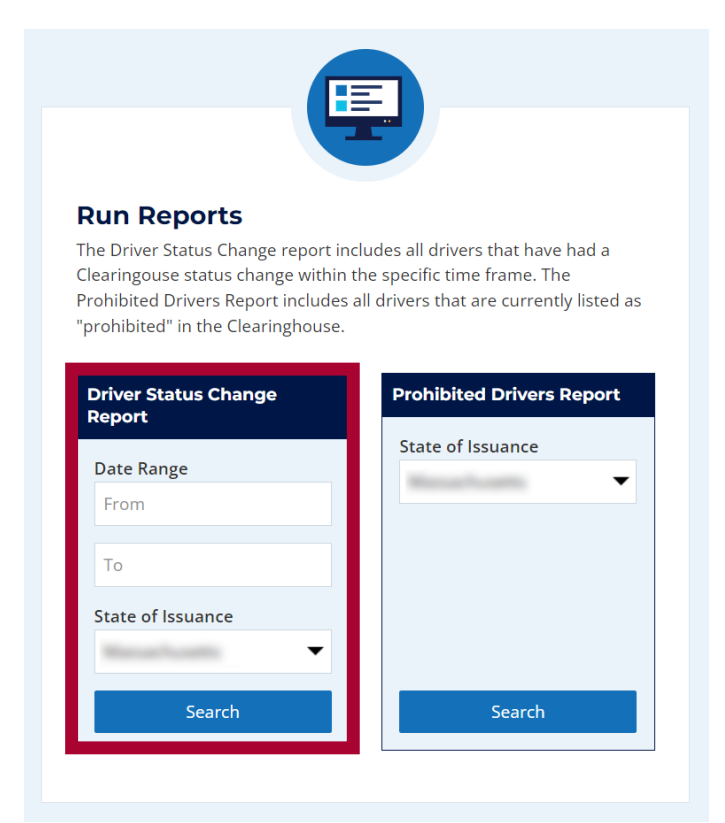

Enter a date range and click **Search**. Note that your State is populated by default and cannot be changed.

#### USING THE CLEARINGHOUSE WEB INTERFACE: SDLAS

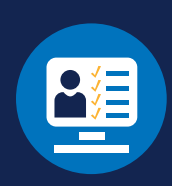

#### S BACK TO DASHBOARD

#### Driver Status Change Report

State: Range: 04/11/2020 - 02/08/2023

| State.                 | Range. 04/11/2020      | - 02/08/2023 |                  |        |                                      |                |         | 🗴 Download       |
|------------------------|------------------------|--------------|------------------|--------|--------------------------------------|----------------|---------|------------------|
| Name                   | Date of Birth<br>(DOB) | License<br># | Country          | State  | Status                               | Status<br>Date | Current | SDLA<br>Notified |
| Betty Slater           | 1/1/1980               | 12345678     | United<br>States | -      | Prohibited                           | 4/11/2022      | Yes     | 1/27/2023        |
| Leonard Grant          | 5/16/1979              | 87654321     | United<br>States | 100000 | Not Prohibited                       | 6/16/2022      | Yes     | 6/16/2022        |
| Christine<br>Wentworth | 3/24/1982              | 31231231     | United<br>States | 100000 | Prohibited                           | 6/23/2022      | Yes     | 6/23/2022        |
| Anthony Shaw           | 8/12/1975              | 45645645     | United<br>States | 100000 | Not Prohibited                       | 8/2/2022       | Yes     | 8/2/2022         |
| John Smith             | 4/6/1979               | 67867867     | United<br>States | 100000 | Erroneously Identified<br>(8/8/2022) | 8/8/2022       | No      | 8/8/2022         |

Click **Download** to download an Excel spreadsheet of the Driver Status Change Report.

Note: Image contains sample data.

#### **Prohibited Drivers Report**

This report contains a list of all drivers who are currently listed as "prohibited" in the Clearinghouse.

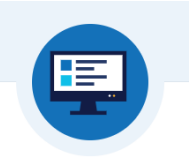

#### **Run Reports**

The Driver Status Change report includes all drivers that have had a Clearingouse status change within the specific time frame. The Prohibited Drivers Report includes all drivers that are currently listed as "prohibited" in the Clearinghouse.

| Driver Status Change<br>Report | Prohibited Drivers Report |
|--------------------------------|---------------------------|
| Date Range                     | State of Issuance         |
| From                           |                           |
| То                             |                           |
| State of Issuance              |                           |
|                                |                           |
| Search                         | Search                    |

Click **Search**. Note that your State is populated by default and cannot be changed.

#### USING THE CLEARINGHOUSE WEB INTERFACE: SDLAS

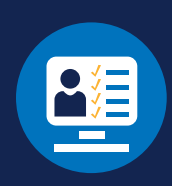

#### SBACK TO DASHBOARD

| Prohibited Driver Report |                     |           |               |                      |            |             |         |               |
|--------------------------|---------------------|-----------|---------------|----------------------|------------|-------------|---------|---------------|
| State:                   |                     |           |               |                      |            |             |         | 🗴 Download    |
| Name                     | Date of Birth (DOB) | License # | Country       | State                | Status     | Status Date | Current | SDLA Notified |
| Luke Branson             | 9/8/1978            | 23232323  | United States | Sec                  | Prohibited | 4/11/2022   | Yes     |               |
| Theo Sullivan            | 9/6/1987            | 56565656  | United States | Name (contra         | Prohibited | 4/11/2022   | Yes     |               |
| Henry Smith              | 4/4/1980            | 75757575  | United States | Barris 1, 1985       | Prohibited | 4/11/2022   | Yes     |               |
| Charlene Scott           | 1/10/1974           | 41414141  | United States | 1000 and 1000 and 10 | Prohibited | 4/11/2022   | Yes     |               |
| Leslie Klein             | 1/22/1977           | 98989898  | United States | Sec                  | Prohibited | 4/11/2022   | Yes     |               |
| Richie Cooper            | 10/25/1982          | 73737373  | United States | Sec. 1.000           | Prohibited | 4/11/2022   | Yes     |               |
| Jimmy Valentino          | 1/1/1979            | 82828282  | United States | 1000 at 1000         | Prohibited | 4/20/2022   | Yes     |               |

#### Click **Download**

to download an Excel spreadsheet of the Prohibited Driver Report.

Note: Image contains sample data.